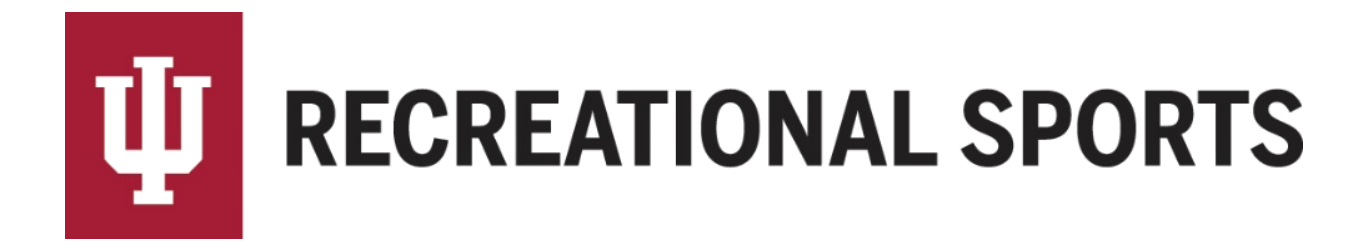

## How to Invite Members in IMLeagues:

1. Start from the team homepage:

| Intramurals / 1v1 Bags Tourn                                              | ament <del>-</del> / GROUPS: 1v1 Bags T                       | ournament - July 6th, 202                                                 | 1 <del>-</del> / 1.) 5:00 PM - / Ora   | nge Iguanas +                                                     |  |
|---------------------------------------------------------------------------|---------------------------------------------------------------|---------------------------------------------------------------------------|----------------------------------------|-------------------------------------------------------------------|--|
|                                                                           | 倄 Home 🛗 Schedule                                             | 🖀 Roster 🚺 🛛 🔅                                                            | Admin - 🔒 Captain                      | -                                                                 |  |
|                                                                           |                                                               |                                                                           |                                        | Admin Dash O                                                      |  |
| Orange Iguanas Team Options -                                             | The team of                                                   | The team captain must pass a quiz for this teamTo take the quizClick Here |                                        |                                                                   |  |
| Hegular Season Dates<br>Jul 6 <sup>th</sup> '21 - Jul 6 <sup>th</sup> '21 | About Orange Iguanas                                          |                                                                           |                                        | ✓ Edit                                                            |  |
| O Join Teams<br>Until: Jul 6 <sup>th</sup> '21 at 5:00PM                  | Nothing posted yet                                            |                                                                           |                                        |                                                                   |  |
| Required: 1 Total: 1                                                      | Overall GROUPS: 1v1 Bags Tournament - July 6th, 2021 Rankings |                                                                           |                                        |                                                                   |  |
|                                                                           | POINTS PER GAME                                               | POINTS AGAINST                                                            | STREAK                                 | TOP PLAYER                                                        |  |
| 1.) 5:00 PM                                                               | <sup>0</sup>                                                  | 0                                                                         |                                        | No MVP                                                            |  |
| TEAM W-L-T F/D PTS AVG SR                                                 | Overall                                                       | Overall                                                                   | Overall                                | Overall                                                           |  |
| Orange Iguanas 0-0-0 0/0 0 0                                              | Roster: 1M/0F (1 Players                                      | Max)                                                                      | in T-Shirts                            |                                                                   |  |
| Photos (0) see all                                                        | Andrew M Rude                                                 | Captain                                                                   | Custom Te<br>Use discou<br>checkout fo | am T-shirts<br>nt code "10imleagues2020" at<br>or a \$10 discount |  |
|                                                                           |                                                               |                                                                           | Get Cus                                | tom T-Shirts!                                                     |  |

- 2. Navigation links will be under the "Team Options" dropdown menus
  - Push the button and dropdown menu will appear with multiple options

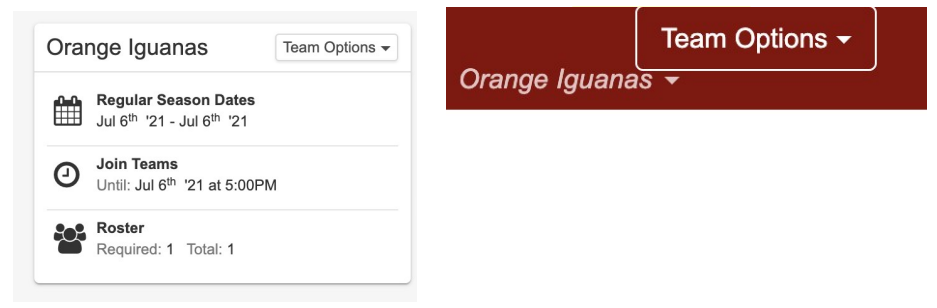

- 3. Click on "Invite Members"
  - This will bring up a new screen for inviting members
    - $\circ$   $\;$  In the "To:" field, the captain may enter names of friends to invite
    - o A name can be entered if participant already has an IMLeagues account
    - o Emails can be entered to invite participants that do not yet have an IMLeagues account

| ite Members                | Post To Wall                                                                 | ds Pending Invitati |
|----------------------------|------------------------------------------------------------------------------|---------------------|
| To: Samantha Lo            | wry × imsport@indiana.edu ×                                                  | View -              |
| To invite pl<br>semi-colon | ayers by email address separate each email with a comma<br>, or press enter. | ,                   |

• Click "send invitations" to invite your friends

Please see next page to follow up with Pending Invitations and respond to Requests to join your team

1. Find the "Pending Invitations" button in the top right corner of the invite members page

Pending Invitations

• Captain can view all the invitations that have yet to be accepted by clicking this button.

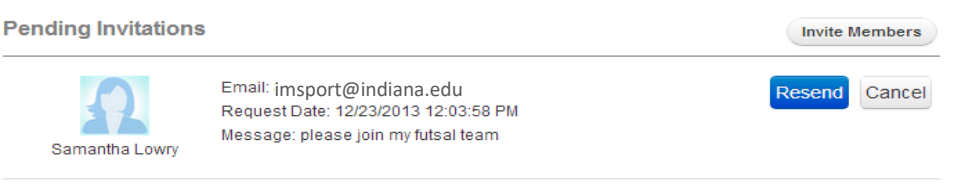

• Captain has option to resend invitation or cancel invitation

## How to accept or decline requests to join your team, begin from Team Homepage

- 1. Look to the top of the page for a red banner
  - When there is a request to join a team, the captain will see a red "Pending Request!" banner

|                   | Pending Request! You have 1 request to join your team. View |  |
|-------------------|-------------------------------------------------------------|--|
| Click the<br>View | " <b>View</b> " button                                      |  |
| Captain of Membe  | an now confirm or deny pending requests<br>or Requests      |  |
|                   | Draw lean                                                   |  |

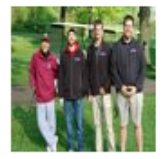

2.

3.

Drew Ison Gender: Male Requested Date: 5/12/2016 2:57:32 PM Message Text:

Confirm Deny

Next Step:

• <u>Pay Registration Fee</u> online or at Member Services

If you are having difficulties, please direct questions to imsport@indiana.edu